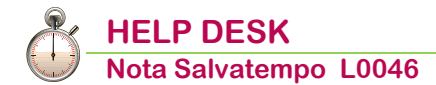

# **Gestione Cassa integrazione**

| Quando serve | In presenza di attivazione del modulo CIGO, per gestire la corretta sequenza operativa in caso di integrazioni salariali ordinarie e straordinarie. |
|--------------|----------------------------------------------------------------------------------------------------|
| La normativa | Decreto Legislativo 14 settembre 2015, n. 148<br>Circolare INPS n.9 del 19/01/2017                                                                  |

### In questo documento:

- 1. Verifica Tabella Costanti CGO/CGS/CGD
- 2. Massimali CGO/CGS
- 3. Coefficienti Riduttivi
- 4. Tabelle di calcolo Uniemens: Retribuzione Teorica
- 5. Descrizioni Macro
- 6. Calcoli Macro
- 7. Tabelle di calcolo Uniemens: Retribuzione Teorica
- 8. Gestione Ditta: inserimento domanda ammortizzatori sociali
- 9. Elaborazione evento CI da Giornaliera
- 10. Input evento da Gestione Altri Eventi
- 11. Elaborazione cedolino con cig anticipata e non ancora autorizzata
- 12. Elaborazione contributi: domanda non autorizzata
- 13. Stampa prospetto eventi
- 14. Stampa prospetto riepilogativi
- 15. Gestione Ditta: inserimento autorizzazione Inps nella domanda
- 16. Elaborazione cedolino dopo autorizzazione Inps
- 17. Elaborazione contributi: domanda autorizzata
- **18. Elaborazione contributi: versamento contributo addizionale (mese successivo all'autorizzazione)**
- 19. Gestione autorizzazione parziale ore cig
- 20. Dove trovo tutte le Note Salvatempo?

Descrizioni, valori, conti utilizzati all'interno del documento sono esclusivamente a titolo esemplificativo; è cura dell'utente valutarne il corretto riferimento.

# 1. Verifica Tabella Costanti CGO/CGS/CGD

Scelta di menu

| Perc | .0150      |            |               |       |            |         |               |     |         |       |               |     |
|------|------------|------------|---------------|-------|------------|---------|---------------|-----|---------|-------|---------------|-----|
| PAG  | ΉE         |            |               |       |            |         |               |     |         |       |               |     |
| 31.  | Paghe e    | Stipendi   | $\rightarrow$ | 14.   | Gestione   | Tabelle | $\rightarrow$ | 02. | Tabelle | Ditta | $\rightarrow$ | 06. |
| Mal. | /Inf./Altr | i Eventi → | 11            | . Cos | stanti CGO | /CGS/CG | D             |     |         |       |               |     |

Verificare la presenza della tabella Costanti per ogni Ammortizzatore Sociale da gestire.

| 🖲 Cos        | tanti CGO           |                 |                 |                       |                           | 23 |
|--------------|---------------------|-----------------|-----------------|-----------------------|---------------------------|----|
| <u>A</u> rch | ivio <u>M</u> odifi | ca <u>V</u> isu | alizza <u>I</u> | <u>H</u> elp <u>?</u> |                           |    |
| : 🕤          | J 🖩 🚰               | 8- 🏢            | 🔠 🖕             | ₽ ĝ↓                  | 🛄 💵 🌱                     |    |
| Tipo         | Set.tip             | Qual.           | Sett.           | Codice                | Descrizione               |    |
| 1            | 0                   | 0               | 00              | CGD                   | C.I.G. IN DEROGA          |    |
| 1            | 0                   | 0               | 00              | CGO                   | C.I.G. ORDINARIA          |    |
| 1            | 0                   | 0               | 00              | CGS                   | C.I.G.S                   |    |
| 1            | 0                   | 0               | 00              | SOL                   | SOLIDARIETA' POST 09/2015 |    |
| 3            | 1                   | 0               | 00              | CGO                   | CGO EDILI                 |    |
|              |                     |                 |                 |                       |                           |    |

### Esempio: Codice evento CGO, seconda videata:

| Costanti Ammortizzatori sociali                                                                                                    |       |                        |                 |   |             |         |  |
|----------------------------------------------------------------------------------------------------|-------|------------------------|-----------------|---|-------------|---------|--|
| Codice tipologia                                                                                                    | 1 -   | Generica               | Settore         | 0 | - tutti i s | settori |  |
| Qualifica                                                                                                    | 0 -   | tutte le qualif        | Settore         | 0 | - tutti i s | settori |  |
| Codice evento                                                                                                    | CGO - | Cassa Integrazione Gua | dagni Ordinaria |   |             |         |  |
| Descrizione libera                                                                                                    |       | C.I.G. ORDINARIA       |                 |   |             |         |  |
| Accumulatore per calcolo elementi variabili retribuzione riferimento         Accumulatore per calcolo differenza accredito         Divisore ratei mensilita' aggiuntive       2.000         Divisore retribuzioni       Divisore contrattuale         Ore teoriche lavorabili dip. orari       T utte le festivita' del mese |       |                        |                 |   |             |         |  |
| Aliquota contributiva apprendisti                                                                                                    |       |                        | 5,84 %          |   |             |         |  |

La procedura per il calcolo dell'integrazione salariale domande Post 09/2015 preleva dalla tabella costante l' Aliquota contributiva apprendisti che deve essere valorizzata a 5,84%.

Inizio documento

# 2. Massimali CGO/CGS

Scelta di menù

PAGHE

31.Paghe e Stipendi→14.Gestione Tabelle→02.Tabelle Ditta→06.Mal./Inf./Altri Eventi→12.Massimali Altri Eventi→1.Massimali CGO/CGS

La tabella massimali CGO/CGS viene aggiornata con le procedure di inizio anno tramite la funzione di Aggiornamento tabelle annuali.

| Tabella massimali CGO/CGS                                        |                      |                      |  |  |  |  |
|------------------------------------------------------------------|----------------------|----------------------|--|--|--|--|
| Anno 2017<br>CIGO/CIGS<br>Retribuzione 1^ fascia massimale       | 2.102,24             |                      |  |  |  |  |
| Massimali                                                        | Importi lordi        | Importi netti        |  |  |  |  |
| Ordinario 1^ fascia<br>Ordinario 2^ fascia                       | 971,71<br>1.167,91   | 914,96<br>1.099,70   |  |  |  |  |
| CIGO                                                             |                      |                      |  |  |  |  |
| Massimali                                                        | Importi lordi        | Importi netti        |  |  |  |  |
| Edile ( intemperie ) 1^ fascia<br>Edile ( intemperie ) 2^ fascia | 1.166,05<br>1.401,50 | 1.097,95<br>1.319,65 |  |  |  |  |
|                                                                  |                      |                      |  |  |  |  |

# 3. Coefficienti Riduttivi

|                | Percorso                                                                                                 |
|----------------|----------------------------------------------------------------------------------------------------|
| Scelta di menù | PAGHE                                                                                                    |
|                | 31. Paghe e Stipendi $\rightarrow$ 14.Gestione tabelle $\rightarrow$ 05.Tabelle Annuali $\rightarrow$ 01 |
|                | Coefficienti Riduttivi                                                                                   |

La tabella Coefficienti Riduttivi è storicizzata per anno fiscale e viene aggiornata con le procedure di inizio anno tramite la funzione di Aggiornamento tabelle annuali.

| Anno                                                                                                    | 2017                                                                                                    |                                                                                                 | Par.                                      | .contratt.                                                                                               | 0 - Nessuna Distinzione |
|----------------------------------------------------------------------------------------------------|----------------------------------------------------------------------------------------------------|-------------------------------------------------------------------------------------------------|-------------------------------------------|----------------------------------------------------------------------------------------------------|-------------------------|
| Mese                                                                                                    | Ore                                                                                                    | Giorni                                                                                          | Sett.                                     | Ore CIG                                                                                                  |                         |
| Gennaio<br>Febbraio<br>Marzo<br>Aprile<br>Maggio<br>Giugno<br>Luglio<br>Agosto<br>Settembre<br>Ottobre<br>Novembre<br>Dicembre | 168,00<br>160,00<br>184,00<br>144,00<br>176,00<br>168,00<br>168,00<br>176,00<br>168,00<br>168,00<br>144,00 | 21,00<br>20,00<br>23,00<br>18,00<br>22,00<br>21,00<br>21,00<br>22,00<br>21,00<br>21,00<br>18,00 | 4<br>4<br>5<br>4<br>5<br>4<br>5<br>4<br>5 | 176,00<br>160,00<br>184,00<br>160,00<br>184,00<br>176,00<br>168,00<br>168,00<br>176,00<br><b>1</b> 68,00 |                         |

(i) La colonna "Ore CIG" è utilizzata per determinare il massimale orario di integrazione nel calcolo degli eventi.

# 4. Tabelle di calcolo Uniemens: Retribuzione Teorica

Scelta di menù

Percorso PAGHE

31. Paghe e Stipendi $\rightarrow$  05. Gestione mensile $\rightarrow$ 05. Gestion Emens/Uniemens $\rightarrow$  12. Tabelle Emens/Uniemens $\rightarrow$ 04. Tab. di calcolo Uniemens

| _ | 2 | 4 | _ |   |
|---|---|---|---|---|
| 9 | P |   |   | 1 |
|   | ÷ | _ | - | J |

Richiamare il codice di calcolo "Retribuzione Teorica" (ns. esempio n.8), premere <Invio> fino alla richiesta di "CONFERMA VARIAZIONE" e selezionare <Si>, prendere nota del contenuto:

| Fabelle di calcolo |                         |                                                      |           |              |  |  |  |
|--------------------|-------------------------|------------------------------------------------------|-----------|--------------|--|--|--|
| Codice modulo      | UNIEM - Modello Uni-    | Emens                                                |           |              |  |  |  |
| Codice calcolo     | 0 - () CAL              | COLO TABULATO                                        | 22        |              |  |  |  |
| Formato stampa     | 0 Euro                  | vio <u>M</u> odifica <u>V</u> isualizza <u>H</u> elp | " Lire    |              |  |  |  |
| Condizione         |                         | A                                                    | 39        |              |  |  |  |
| Valuta             | No                      | Descrizione                                          | Periodo   | 0            |  |  |  |
| Descriz stampa     | 2                       | Settimane retribuite                                 |           |              |  |  |  |
| Descriz, stampa    | 3 4                     | Giomi retribuiti<br>Dre retribuite                   |           |              |  |  |  |
| New Or The second  | 5                       | Bonus pensione<br>Var retributive a c.               | -         | Contractor   |  |  |  |
| Num Op. Tipo campo | Cod/Col 7               | Var retributive a p.                                 | Campo     | Contenuto    |  |  |  |
|                    | 40                      | les Piss Istom                                       |           |              |  |  |  |
|                    |                         |                                                      |           |              |  |  |  |
| Codice modulo      | UNIEM - Modello Uni-Eme | ns                                                   |           |              |  |  |  |
| Codice calcolo     | 8 - RETRIB.TEORICA      | 1                                                    |           |              |  |  |  |
| Formato stampa     | 0 Euro                  |                                                      | Lire      |              |  |  |  |
| Condizione         | 0 -                     |                                                      |           |              |  |  |  |
| Valuta             | Si                      |                                                      | Periodo   | 0            |  |  |  |
| Descriz. stampa    |                         |                                                      |           | CONTINUA     |  |  |  |
|                    |                         |                                                      |           |              |  |  |  |
| Num Op. Tipo campo | Cod/Cost.               | Descrizione                                          | Campo Cor | ntenuto Rip. |  |  |  |
| 1 + CD Cedolino    | D                       |                                                      | 621 Pag   | ja orari 1   |  |  |  |
| 2 * CT Cedolino    | t                       |                                                      | 10 ore    | lavora 0     |  |  |  |
| 3 + CD Cedolino    | D                       |                                                      | 626 Pag   | ja mensi 1   |  |  |  |
| 4 S Arr.pon.s      | u 1,00000               |                                                      | 0         | 0            |  |  |  |
|                    |                         |                                                      |           |              |  |  |  |

Inizio documento

# 5. Descrizioni Macro

|                | Percorso                                                                                                |
|----------------|----------------------------------------------------------------------------------------------------|
| Scelta di menù | PAGHE                                                                                                   |
|                | 31. Paghe e Stipendi $\rightarrow$ 14.Gestione tabelle $\rightarrow$ 07.Tabelle macro $\rightarrow$ 01. |
|                | Descrizioni Macro                                                                                       |

Creare un nuovo Codice Macro **RTEO** come da esempio:

| Tabella Descrizione Macro                                                                                         |                                                 |  |  |  |  |  |
|----------------------------------------------------------------------------------------------------|-------------------------------------------------|--|--|--|--|--|
| Codice Macro RTEO<br>Descrizione RETRIBUZIONE TEORIC                                                              | A                                               |  |  |  |  |  |
| Tipo periodo     Corrente       Mese precedente     I       Controllo modelli annuali dipendenti trasferiti     I |                                                 |  |  |  |  |  |
| Dati inizio periodo                                                                                               | Dati fine periodo                               |  |  |  |  |  |
| Mensilita` Q<br>Periodo paga 00/0000 Anno Corr.                                                                   | Mensilita` 0<br>Periodo paga 00/0000 Anno Corr. |  |  |  |  |  |

Confermare il caricamento.

### Inizio documento

# 6. Calcoli Macro

Scelta di menù

PAGHE 31. Paghe e Stipendi  $\rightarrow$  14. Gestione tabelle  $\rightarrow$  07. Tabelle macro  $\rightarrow$  04. Calcoli Macro

La Retribuzione Teorica deve essere sempre rapportata al mese intero, salvo nei casi di assunzione e/o cessazione in cui sarà riferito al periodo che intercorre tra la data di assunzione e la fine del mese, ovvero tra l'inizio del mese e la data di cessazione ovvero ancora tra la data di assunzione e la data di cessazione.

Per i dipendenti mensilizzati, nel mese dell'assunzione e/o in quello del fine rapporto, è necessario inserire nel cedolino, un codice di corpo per la parte di mese da stornare.

### Un esempio, Codici di corpo, scelta 31.14.01.01

| Codici di corpo                                                                                                    |                                                                                        |                                                                                                    |
|----------------------------------------------------------------------------------------------------|----------------------------------------------------------------------------------------|----------------------------------------------------------------------------------------------------|
| Codice650-STORNO RETR.TEORICANotegiorni per dip mens.                                                                                                    | Codice i.n.p.                                                                          | s                                                                                                    |
| Tipo calcolo0- Calcolo normaleCom./Rit./Fig.Positivo figurativo                                                                                                    | Esen. tras.<br>Tipo stampa Si                                                          | ampa                                                                                                    |
| Modalita di trattamentoTipo inputTipo - Codice ore / giorniTipo - Codice dato base AMoltiplicatore / divisore d.b ATipo - Codice maggiorazionePercentuale di maggiorazioneTipo - Codice dato base BMoltiplicatore / divisore d.b BRetribuzione differitaCostanti generali Ore/ggCostanti generali Dato Base/Importo | Dip. paga oraria<br>Non interessato<br>Q<br>Q<br>Q<br>Q<br>No<br>+0,00<br>1<br>0,00000 | Dip. paga mensile<br>Giorni<br>C C<br>1 1<br>11 Divisore<br>No<br>C C<br>+0,00<br>C C<br>C<br>No<br>2 0,00<br>2 0,0000 |

Confermare le videate successive a zero e confermare il caricamento.

Richiamare la macro RTEO e caricare il Codice di calcolo n.1 con il contenuto del codice di calcolo della Retribuzione Teorica precedentemente annotato (vedi punto 4 del flusso), come da esempio:

| Tabelle di calcolo macro            |                                |                                                 |                                   |                            |                  |                                        |             |  |
|-------------------------------------|--------------------------------|-------------------------------------------------|-----------------------------------|----------------------------|------------------|----------------------------------------|-------------|--|
| Codice<br>Codice<br>Condi<br>Valuta | e Mac<br>e calco<br>zione<br>a | ro RTEC<br>olo C<br>Si                          | - RETRIBUZI<br>1 - RETRIBUZI<br>- | ONE TEORICA<br>ONE TEORICA | Periodo          | C                                      | ONTINUA     |  |
| Nun                                 | Op.                            | Tipo campo                                      | Cod/Cost.                         | Descrizione                | Campo            | Contenuto                              | Rip.        |  |
| <b>1</b><br>2<br>3                  | +<br>*<br>+                    | CD Cedolino D<br>CT Cedolino t<br>CD Cedolino D |                                   |                            | 621<br>10<br>626 | Paga orari<br>ore lavora<br>Paga mensi | 1<br>0<br>1 |  |
| 4                                   | -                              | CC Corpo cedo                                   | 650                               | STORNO RETR.TE             | 6                | Importo                                | 0           |  |
| 5<br>6<br>7                         | S                              | Arr.pon.su                                      | 1,00000                           |                            | 0                |                                        | 0           |  |
|                                     | +                              | CD Cedolino D                                   |                                   |                            | 621              | Paga orari                             | 1           |  |

Inserire con il segno negativo il codice di corpo per lo storno delle retribuzioni mensilizzati assunti/cessati nel mese.

Confermare il caricamento con il tasto funzione "F9-Registrazione righi".

Inizio documento

# 7. Tabelle di calcolo Uniemens: Retribuzione Teorica

Scelta di menù

Percorso PAGHE 31. Paghe e Stipendi→ 05. Gestione mensile→05. Gestion Emens/Uniemens→ 12. Tabelle Emens/Uniemens→04. Tab. di calcolo Uniemens

Richiamare nuovamente il codice di calcolo "Retribuzione Teorica" (ns. esempio n.8), premere <Invio> fino alla richiesta di "CONFERMA VARIAZIONE" e selezionare <Si>. Eliminare i righi di calcolo presenti al suo interno tramite il tasto funzione [F8] e inserire esclusivamente il Calcolo Macro RTEO precedentemente caricato:

| Codice modulo    | UNIEM | - Modello Uni-Eme | ns             |         |            |          |
|------------------|-------|-------------------|----------------|---------|------------|----------|
| Codice calcolo   | 8     | - RETRIB.TEORICA  | N .            |         |            |          |
| Formato stampa   | 0     | Euro              |                | Lire    |            |          |
| Condizione       | 0     | -                 |                |         |            |          |
| Valuta           | Si    |                   |                | Periodo |            | 0        |
| Descriz. stampa  |       |                   |                |         |            | CONTINUA |
|                  |       |                   |                | _       |            |          |
| Num Op. Tipo cam | ро    | Cod/Cost.         | Descrizione    | Campo   | Contenuto  | Rip.     |
| 1 + MC Mac       | cro   | RTEO              | RETR.TEORICA C | 1       | Importo Ma | 0        |
| 2                |       |                   |                |         |            |          |

Confermare il caricamento con il tasto funzione "F9-Registrazione righi".

# 8. Gestione Ditta: inserimento domanda ammortizzatori sociali

```
Scelta di menù
```

Percorso PAGHE 31. Paghe e Stipendi → 1. Gestione Ditta→ 1. Gestione Ditta→Ammortizzatori Sociali

Inserire un nuovo progressivo per la domanda di cassa integrazione da gestire.

### Un esempio:

| Codice ditta CIGO01        | - PROVA CIGO                          |
|----------------------------|---------------------------------------|
| Posizione Inps             | 1 5001234564                          |
| N. progressivo             | 3 Post 09/2015 Si Unita' produttiva 0 |
| Periodo dal                | 07/08/2017 al 11/08/2017              |
| Presenza Ticket            | Si N. Ticket 1155668899777            |
| N. autorizzazione          | 0 Data autorizzazione 00/00/0000      |
| Descrizione autorizzazione | Ore autor.                            |
| Dati domanda               |                                       |
| Modalita'pagamento         | 1 - Erogazione Ditta                  |
| N. decreto concessione     |                                       |
| Massimale di riferimento   | Non edile (ordinario)                 |
| Commence of the state      | Compensa in F24                       |

### (1) - Erogazione Ditta / (2) - Erogazione Inps

Il numero di ticket deve essere sempre inserito prima dell'elaborazione contributi in quanto dato utile per la corretta compilazione Uniemens.

QUUK

I campi < N.autorizzazione > e <Data autorizzazione> dovranno essere valorizzati quando l'Inps avrà rilasciato l'autorizzazione della domanda.

| Contributo addiz                       | zionale           | •                              |                   |                               |                |                               |             |                                                |         |
|----------------------------------------|-------------------|--------------------------------|-------------------|-------------------------------|----------------|-------------------------------|-------------|------------------------------------------------|---------|
| Inizio cong. UNI                       | EMEN              | 5                              | 00/0000           | Decorrenz                     | za ver         | samento cor                   | ntr. addiz. |                                                | 00/0000 |
| Contributo<br>Contributo<br>Contributo | 1 -<br>0 -<br>0 - | 9%<br>non dovuto<br>non dovuto | dal<br>dal<br>dal | 08/2017<br>00/0000<br>00/0000 | al<br>al<br>al | 08/2017<br>00/0000<br>00/0000 |             | 0 = non dovuto<br>1 = 9%<br>2 = 12%<br>3 = 15% |         |

Al campo <Inizio Conguaglio Uniemens> indicare il mese dal quale è possibile effettuare il recupero delle somme a credito in UNIEMENS, in seguito ad autorizzazioni INPS. A partire dallo stesso mese viene scaricato l'eventuale importo a saldo dell'integrazione salariale nei cedolini.

Il campo <Decorrenza Versamento contr.addizionale> viene valorizzato automaticamente dalla procedura con il mese successivo rispetto alla <data autorizzazione>.

# 9. Elaborazione evento CI da Giornaliera

### Scelta di menù

Percorso PAGHE 31. Paghe e Stipendi →04. Gestione Cedolino→01. Elaborazione cedolino

Per gestire l'automatismo è necessario caricare l'eccezione, richiamando il codice dell'azienda→cliccare su "Gestione Giornaliera"→Tabelle Utente →Eccezioni Lavorative:

| Tabella Eco                   | cezioni                            |                                            |
|-------------------------------|------------------------------------|--------------------------------------------|
| Sigla                         | CI CASSA INTEGRAZIONE              | Libro Un CI CASSA INTEGRAZIONE             |
| Tipo eve                      | Altri eventi v Codice altro ev CGO | Cassa Integrazione Guadagni or Certificazi |
| Dettaglio<br>Orari<br>Causali | eccezione                          | Scarico in gior                            |

Si ricorda che la Tabella Eccezioni è comune a tutto l'archivio, quindi il caricamento è valido per tutte le aziende collegate alla Giornaliera.

Nella Giornaliera cliccare sul bottone <Eventi> e inserire l'evento <CI> Cassa integrazione per il cedolino in elaborazione.

٢

| Aziend CIGO01 PROVA CIGO                     | Detta        | aglio | Eventi |      | Dimissi | oni | ≺ıpr.1eo | Dric | Integra | Ce   | entesimi |
|----------------------------------------------|--------------|-------|--------|------|---------|-----|----------|------|---------|------|----------|
|                                              | GG           | тот   | Teo    | Ord  | Str     | Sup | Cau1     | Ore1 | Cau2    | Ore2 | Cau3 C   |
|                                              | 01-M         | 8,00  | 8,00   | 8,00 |         |     | -        |      |         |      |          |
| Period < 08/2017 > Agosto Cedoli Agosto 2017 | 02-M         | 8,00  | 8,00   | 8,00 |         |     |          |      |         |      |          |
|                                              | 03-G         | 8,00  | 8,00   | 8,00 |         |     |          |      |         |      |          |
| Dipendente Dettagli giorno                   | 04-V         | 8,00  | 8,00   | 8,00 |         |     |          |      |         |      |          |
| Qualifica                                    | 05-S         | 0,00  | 0,00   | 0,00 |         |     |          |      |         |      |          |
| OPERAIO Martedi' 01 Agosto 2017              | 05-D         | 8.00  | 8.00   | 8.00 |         |     |          |      |         |      |          |
|                                              | 08-M         | 8.00  | 8.00   | 8.00 |         |     |          |      |         |      |          |
|                                              | 09-M         | 8,00  | 8,00   | 8,00 |         |     |          |      |         |      |          |
| 3S dall alle dall alle                       | 10-G         | 8,00  | 8,00   | 8,00 |         |     |          |      |         |      |          |
| Data Assunz Teorico 8.30 12.30 14.00 18.00   | 11-V         | 8,00  | 8,00   | 8,00 |         |     |          |      |         |      |          |
|                                              | 12-S         | 0,00  | 0,00   | 0,00 |         |     |          |      |         |      |          |
| Svolto 8,30 12,30 14,00 18,00                | 13-D         | 0,00  | 0,00   | 0,00 |         |     |          |      |         |      |          |
| Besidui 0/G A Note                           | 14-L         | 8,00  | 8,00   | 8,00 |         |     |          | 0.00 |         |      |          |
|                                              | 15-M         | 8,00  | 0,00   | 0,00 |         |     | H        | 8,00 |         |      |          |
| Feetivita'                                   | 17.6         | 8,00  | 8,00   | 8,00 |         |     |          |      |         |      |          |
| Perm +22 v K                                 | 18-V         | 8.00  | 8.00   | 8.00 |         |     |          |      |         |      |          |
|                                              | 19-S         | 0.00  | 0.00   | 0.00 |         |     |          |      |         |      |          |
| Riepilogo mese                               | 20-D         | 0,00  | 0,00   | 0,00 |         |     |          |      |         |      |          |
| - Num. Settim 4 Causale % Ore                | 21-L         | 8,00  | 8,00   | 8,00 |         |     |          |      |         |      |          |
| - GG. Lavora 22.00 ORE TOTALI 184.           | 22-M         | 8,00  | 8,00   | 8,00 |         |     |          |      |         |      |          |
| OC Datribui OC 00 ORE ORDINARIE 176          | 23-M         | 8,00  | 8,00   | 8,00 |         |     |          |      |         |      |          |
| - GG. Retribut 26,00 FESTIVITAINFRASETT. 8   | 24-G         | 8,00  | 8,00   | 8,00 |         |     |          |      |         |      |          |
| - GG.Ded./D 31,00                            | 25-V         | 8,00  | 8,00   | 8,00 |         |     |          |      |         |      |          |
| - GG.Minima 26.00                            | 26-5<br>27-D | 0,00  | 0,00   | 0,00 |         |     |          |      |         |      |          |
| - GG A N F 26.00                             | 28-L         | 8,00  | 8,00   | 8,00 |         |     |          |      |         |      |          |
| 20,00                                        | 29-M         | 8,00  | 8,00   | 8,00 |         |     |          |      |         |      |          |
| - GG. Iratt. P 0,00                          | 30-M         | 8,00  | 8,00   | 8,00 |         |     |          |      |         |      |          |
| - HH.Lavorati 184,00                         | 31-G         | 8,00  | 8,00   | 8,00 |         |     |          |      |         |      |          |
| - HH.Lavorat 176,00                          |              |       |        |      |         |     |          |      |         |      |          |
| - HH.Retribui 173.00                         |              |       |        |      |         |     |          |      |         |      |          |
| - HH.Min, PT 0.00                            |              |       |        |      |         |     |          |      |         |      |          |
|                                              | <            |       |        |      | ~ .     |     |          |      |         |      | >        |

| ι | In esempio:                                                                        |                    |                        |                    |          |              |         |
|---|------------------------------------------------------------------------------------|--------------------|------------------------|--------------------|----------|--------------|---------|
| ( | 🖲 Dettaglio eventi                                                                 |                    |                        | ×                  | }        |              |         |
|   |                                                                                    |                    |                        |                    |          |              |         |
|   | Evento CI CASSA INTEC                                                              | RAZIO              | NE                     |                    |          |              |         |
|   | Num.pr 3 d 07/08/20                                                                | 01 <sup>.</sup> al | 11/08                  | 3/201 <sup>-</sup> |          |              |         |
|   | SR41 d 17/08/20                                                                    | 17 al              | 1/08/                  | 2017               |          |              |         |
|   | GG. Inps Or 0,00                                                                   | 0 % Ric            | l.or                   | 0,00               |          |              |         |
|   | Post 09/201 SI Unita' pro                                                          | oduttiva           | [                      | 0                  |          |              |         |
|   | Parto fort.prematur Nc                                                             |                    |                        |                    |          |              |         |
|   | Prog. CF. Bam 0                                                                    |                    |                        |                    |          |              |         |
|   | Includi in N. eventi per carenz                                                    |                    |                        |                    |          |              |         |
|   | ● Automati   ◯ Includi   ◯ Esc                                                     | lu                 |                        |                    |          |              |         |
|   |                                                                                    |                    |                        |                    |          |              |         |
|   | Centro di costo                                                                    |                    |                        | _                  |          |              |         |
|   | 00 00 00 00 00 00                                                                  | 00 00              | 00 00                  |                    |          |              |         |
|   | Calua                                                                              |                    | A                      | ulla               |          |              |         |
|   | Salva t                                                                            | LSCI               | Ann                    | ulla               |          |              |         |
| ( | D                                                                                  | )[]                |                        |                    | Binr Le  | oric         |         |
| 1 | Aziend CIGO01 PROVA CIGO                                                           |                    | Eventi                 | Ord Str            |          | Ore1         | Integra |
|   | Matric <u>2</u> CIGO PROVA                                                         | 01-M               | 8,00 8,00              | 8,00               | Sup Caul |              | Cauz    |
| Ľ |                                                                                    | 03-G               | 8,00 8,00              | 8,00               |          |              |         |
|   | Dipendente Dettagli giorno<br>Qualifica                                            | 05-S<br>06-D       | 0,00 0,00              | 0,00               |          |              |         |
|   | OPERAIO Martedi' 01 Agosto 2017                                                    | 07-L<br>08-M       | 8,00 8,00<br>8,00 8,00 | 0,00               | CI       | 8,00<br>8,00 |         |
|   | as dall allo dall allo                                                             | 09-M               | 8,00 8,00              | 0,00               | CI       | 8,00         |         |
|   | Data Assunz         Teorico         8,30         12,30         14,00         18,00 | 11-V               | 8,00 8,00              | 0,00               | CI       | 8,00         |         |
|   | 01/01/2017 Svolto 8,30 12,30 14,00 18,00                                           | 12-5<br>13-D       | 0.00 0.00              | 0,00               |          |              |         |
|   | Residui 0/G Note                                                                   | 14-L<br>15-M       | 8,00 8,00              | 0,00               | FI       | 8,00         |         |
|   | Festivita' +0,                                                                     | 16-M<br>17-G       | 8,00 8,00              | 8,00               |          |              |         |
|   | Pienilana acco                                                                     | 19-S               | 8,00 8,00<br>0,00 0,00 | 0,00               |          |              |         |
|   | - Num. Settim 3 Causale % Ore                                                      | 20-D<br>21-L       | 0,00 0,00<br>8,00 8,00 | 8,00               |          |              |         |
|   | - GG. Lavora 17,00 ORE TOTALI 184.<br>ORE ORDINARIE 136                            | 22-M<br>23-M       | 8,00 8,00<br>8,00 8,00 | 8,00               |          |              |         |
|   | - GG.Ded./D 31,00 FESTIVITA'INFRASETT. 8                                           | 24-G<br>25-V       | 8,00 8,00<br>8,00 8,00 | 8,00<br>8,00       |          |              |         |
|   | - GG.Minima 20,00                                                                  | 26-S<br>27-D       | 0,00 0,00<br>0,00 0,00 | 0,00<br>0,00       |          |              |         |
|   | - GG. A.N.F. 26,00                                                                 | 28-L<br>29-M       | 8,00 8,00<br>8,00 8,00 | 8,00<br>8,00       |          |              |         |
|   | - GG.Tratt. P 0,00<br>- HH.Lavorati 184.00                                         | 30-M<br>31-G       | 8,00 8,00<br>8,00 8,00 | 8,00<br>8,00       |          |              |         |
|   |                                                                                    |                    |                        |                    |          |              |         |
|   | - HH.Lavorat 176,00                                                                |                    |                        |                    |          |              |         |
|   | - HH.Lavorat 176,00<br>- HH.Retribui 173,00                                        |                    |                        |                    |          |              |         |

 $\times$ 

Ore2 Cau3 C

# 10. Input evento da Gestione Altri Eventi

```
Scelta di menù
```

| Percorso                         |                                                   |
|----------------------------------|---------------------------------------------------|
| PAGHE                            |                                                   |
| 31. Paghe e Stipendi → 04. Gesti | one Cedolino $\rightarrow$ 6. Malat.Inf.Altri ev. |
| →8.Gestione altri eventi         |                                                   |

Gli utenti che non gestiscono la Giornaliera possono inserire l'evento dalla scelta esterna Gestione Altri Eventi prima di effettuare l'input cedolino, oppure direttamente in elaborazione del cedolino tramite il bottone <Altri Eventi>.

### Un esempio: () Gestione altri eventi - Retribuzione del Personale - Rel. 17.70.00 - B.Point SP - Osra Visualizza Configurazione Finestra Utilità Aiuto 📭 😹 🚓 🐵 🧇 📾 🍯 😂 📚 🗟 🤣 🦃 Funzioni: 🔟 🔟 🔯 🖾 😤 🐨 🤹 🎱 🥔 Visualizza calendario Agosto 2017 Gestione Altri Eventi Video Formazione Giomo Ore Teorico Ore Event CIGO01 PROVA CIGO Codice Ditt Martedi 01 Martedi 01 Mercoledi 02 Giovedi 03 Venerdi 04 Sabato 05 1 CIGO PROVA Matricola Tipo event CGO Cassa Integrazione Guadagni Ordinaria Domenica 06 Evento dal a 11/08/2017 07/08/2017 Lunedi 07 8.00 8,00 8,00 8,00 Martedi 08 Mercoledi 09 Dati per lo sviluppo dell'evento CGO Giovedi 10 Venerdi 11 Sabato 12 8 00 Scarico cedolin 08/2017 Domenica 13 Qualific 1 Full-time v Indeterminato Lunedi 14 Martedi 15 Tipo contribuzi Posizione I 1 Mercoledi 16 Giovedi 17 Venerdi 18 Sabato 19 3 Periodo doman 07/08/201 al 11/08/201 Numero progre Modalita' paga 1 Erogazione Dit Unita' Produtti 000 Domenica 20 Lunedi 21 Martedi 22 Mercoledi 23 Giovedi 24 Venerdi 25 Salva Esci Sabato 26 Dor Domenica 27 Lunedi 28 Martedi 29 Annulla Totale ore ev di 30 0.00 Lun Mar Mer Gio Ve Sa Dom 0,00 0,00 0,00 Applica 0,00 0,00 0.00 0,00 Studio: a - Operatore: a1 08/11/2017 10:22:18 € Sistema vm-mir-lin00 - Sessione 00000620 VAR

Inizio documento

# 11. Elaborazione cedolino con cig anticipata e non ancora autorizzata

|                | Percorso                                                                                             |
|----------------|----------------------------------------------------------------------------------------------------|
| Scelta di menu | PAGHE 31. Paghe e Stipendi $\rightarrow$ 4. Gestione cedolino $\rightarrow$ 1. Elaborazione cedolino |
|                |                                                                                                    |

Una volta inserite le informazioni dell'evento richiamabile con il tasto funzione F7, alla conferma del caricamento, viene popolata la sezione dedicata <Amm.Sociali> con i parametri fissi per le somme da corrispondere al dipendente.

Un esempio:

| Malattia     | Voc  | i corpo 🤎 Sociale 🍳 | Fiscale | Addizionali | Sindaca | iti Prestiti 🍳 Am | m.Sociali 🧕 7 | 730 TFR    |
|--------------|------|---------------------|---------|-------------|---------|-------------------|---------------|------------|
| Altri Eventi | Voce | Descrizione         |         | Ore/Giomi   | %       | Dato Base         | Ritenute      | Competenze |
| TFR/TFM      | 660  | CIGO ACCONTO        |         | 40,00+      |         | 0,00+             |               | 198,90+    |
| Am.Sociali   |      |                     |         |             |         |                   |               |            |
|              |      |                     |         |             |         |                   |               | '          |

Cliccando sul bottone <Am.Sociali> è possibile visualizzare/variare i calcoli.

| Calcolo Ammortizzatori Sociali                                                                                                    | ×                                |
|----------------------------------------------------------------------------------------------------|----------------------------------|
| Dati domanda<br>Evento CGO Periodo dal 21/08/2017 al 26/08/2017 F<br>Tipo lavoratore Post 09/2015 Si Unit                                                                                                    | Progressivo 4<br>ta' operativa 0 |
| Retribuzione Mensile con Ratei Ore lavorabili mese                                                                                                    | 1.908.67                         |
| Retribuzione oraria prestazione                                                                                                    | 5,28103                          |
| Determinazione importo integrazione           Integrazione lorda         ( 5,28103 * 40.00 ) =           Integrazione netta         ( 1 - 5.84 % ) *                                                                                                  | 211.24<br>211.24 = 198.90        |
| Determinazione importo anticipazione Importo percentuale Importo Fisso                                                                                                    | 100.00 % ) = 198.90              |
| Differenza di accredito                                                                                                    | 414.93                           |
| Riduzione ratei     Dati utili agli Studi di Setto       Mensilita' aggiuntive     0.00     %     Giornate sospensione       Ratei Premi     0.00     %     Giornate non in Uniemens       Ferie/Permessi     0.00     %     Giornate non in Uniemens | ore 5.00                         |
|                                                                                                    | Salva/Esci Annulla               |

# 12. Elaborazione contributi: domanda non autorizzata

|                | Percorso                                                                                         |
|----------------|--------------------------------------------------------------------------------------------------|
| Scelta di menu | PAGHE                                                                                            |
|                | 31. Paghe e Stipendi $\rightarrow$ 05. Gestione Mensile $\rightarrow$ 1. Elaborazione contributi |

Tramite la procedura di elaborazione contributi viene preparata la denuncia Uniemens.

### Un esempio:

| Posizione INPS                                | 5001234564        | Lavoratore                             | 000000002 - DIPENDENTE CAIO                          |   |
|-----------------------------------------------|-------------------|----------------------------------------|------------------------------------------------------|---|
| Qualifica                                     | 1-F-I             | Tipo Contribuzione                     | - Nessuna particolarita` contributiva                |   |
| Inquad. Lavoratore                            | Retributivi 🧧 TFF | R   CIG   Inquad.Lavoratore M.P.       | Dati Retributivi M.P.                                |   |
| Dati Retributivi                              |                   | Progressivo 1                          |                                                      |   |
| Giorni Calendario                             |                   |                                        |                                                      | - |
| Eventi GG.Amm. social ticket,e giornalieri    | i con             | Tipo Lavoratore                        | Nessuna particolarita' contributiva                  | Î |
| Contributi dipendente                         |                   | Tipo Lav. Stat.                        |                                                      |   |
| <ul> <li>Gest. Eventi CIG con tick</li> </ul> | et                |                                        |                                                      |   |
| Dati Particolari                              |                   | Imponibile                             | 1.258.00                                             |   |
| Premi di risultato                            |                   | Forzatura imponibile a zero in presenz | za di settimane totalmente o parzialmente retribuite |   |
| Preavviso                                     |                   |                                        |                                                      |   |
| Bonus                                         |                   | Contributo                             | 501,56                                               |   |
| Contribuzione atipica                         |                   | Variabile Retributiva                  |                                                      |   |
| Estero                                        |                   | Contributo Fondo Sostitutivo           | 0.00                                                 |   |
| Tipo lavoratore                               |                   |                                        |                                                      |   |
| Sala Incisione                                | v                 | Contribuzione Aggiuntiva               |                                                      | ~ |
|                                               |                   |                                        |                                                      |   |

All'interno della sezione <Gestione eventi CIG con ticket> viene riportato il numero del ticket relativo all'evento gestito e non ancora autorizzato.

| Inquad. Lavoratore                                                        | TFR 🔮 CIG 🔮 Inquad.Lavoratore M.P. 🧶 Dati Retributivi M.P. 🦉 Attributo Denuncia Indiv.                                                                                                    |
|---------------------------------------------------------------------------|----------------------------------------------------------------------------------------------------|
| Dati Retributivi                                                          | Dati retributivi - Amm.Sociali con ticket - Gestione Eventi CIG(DID,Pag.Diretto) relativi al 08/2017                                                                                             |
| <ul> <li>Giorni Calendario</li> <li>Eventi GG.Amm. sociali con</li> </ul> | Numero ticket V 123456789                                                                                                    |
| <ul> <li>ticket,e giornalieri</li> <li>Contributi dipendente</li> </ul>   | Dichiarazione individuale di Disponibilita' (DID) (qualifica professionale principale e quelle per le<br>Presenza DID No Qualifiche Professionali quali e' stata sottoscritta la disponibilita') |
| Gest. Eventi CIG con ticket     Dati Particolari                          |                                                                                                    |
| Premi di risultato Preavviso                                              |                                                                                                    |
| Bonus                                                                     | Pagamento Diretto Codice IBAN Dipendente                                                                                                    |
| Estero                                                                    | Codice Sindacato 0000                                                                                                    |
| Tipo lavoratore                                                           | In porto Assegni ramilian 0.00 Importo l'attenuta Pensione 0.00 Il lavoratore ha richiesto le detrazioni Per lavoro dipendente Per familiari a carico                                            |
| Sala Incisione                                                            |                                                                                                    |

Q

All'interno della sezione <Eventi GG Amm.sociali con ticket e giornalieri> troviamo l'esposizione dell'evento COR, riportato per ogni giorno interessato all'evento, con il numero di ore e il numero del ticket.

Un esempio:

| Ammortizzatori sociali con ticket e eventigiornalieri relati X |                 |            |           |                  |                |  |  |
|----------------------------------------------------------------|-----------------|------------|-----------|------------------|----------------|--|--|
|                                                                |                 |            |           |                  |                |  |  |
| GIORNO                                                         | Cod.Evento      | Num.Ore E. | N.Ticket  | N.Autorizzazione | N.Approvazione |  |  |
| 21-Lunedi                                                      | COR             | 0800       | 123456789 |                  |                |  |  |
| 22-Martedi                                                     | COR             | 0800       | 123456789 |                  |                |  |  |
| 23-Mercoledi                                                   | COR             | 0800       | 123456789 |                  |                |  |  |
| 24-Giovedi                                                     | COR             | 0800       | 123456789 |                  |                |  |  |
| 25-Venerdi                                                     | COR             | 0800       | 123456789 |                  |                |  |  |
| 4                                                              |                 |            |           |                  | >              |  |  |
|                                                                |                 |            |           |                  |                |  |  |
| 🔲 Datı forzati per un i                                        | nvio successivo |            |           | Salva Esci       | Annulla        |  |  |

Inizio documento

### 13. Stampa prospetto eventi

Scelta di menu

| Percorso                                                                                               |
|----------------------------------------------------------------------------------------------------|
| PAGHE                                                                                                  |
| 31. Paghe e Stipendi $\rightarrow$ 04. Elaborazione cedolino $\rightarrow$ 6. Malat/Infor/Altri eventi |
| $\rightarrow$ 6. Stampe file/Amm.sociali $\rightarrow$ 1. Prospetto eventi dip                         |

Tramite questa scelta è possibile effettuare la stampa degli eventi elaborati con lo sviluppo dei calcoli eseguiti dalla procedura per la determinazione delle integrazioni spettanti al dipendente e al fine della compilazione Uniemens.

# 14. Stampa prospetto riepilogativi

Percorso

Scelta di menu

PAGHE 31. Paghe e Stipendi  $\rightarrow$  04. Elaborazione cedolino  $\rightarrow$  6. Malat/Infor/Altri eventi  $\rightarrow$ 6. Stampe file/Amm.sociali $\rightarrow$  2. Prospetto riep.eventi.

Nella stampa sono contenute tutte le informazioni utili al monitoraggio degli eventi matricola per matricola, con il numero delle ore per ogni singolo evento, degli importi calcolati e già corrisposti nei cedolini elaborati; importi da erogare e saldi erogati a seguito dell'autorizzazione da parte dell'Inps.

| 03/11/2017                                                                                               | Stampa Piepilogativa CIGO<br>Periodo cedolino dal 08/2017 al 08/2017 |                |                            |                             |                 |               |                          |                         | pag :              | pag : l               |                                       |
|----------------------------------------------------------------------------------------------------|----------------------------------------------------------------------|----------------|----------------------------|-----------------------------|-----------------|---------------|--------------------------|-------------------------|--------------------|-----------------------|---------------------------------------|
| CIGO01 - PROVA CIGO                                                                                      |                                                                      |                |                            |                             |                 |               |                          |                         |                    |                       |                                       |
| Posizione Inps: 1 - 5001234564<br>Numero Tichet INPS: 123456789<br>Modalita' pagamento: Erogazione Ditta | Per                                                                  | iodo di sos    | pensione:                  | 4 Dal:                      | 21/08/2017      | Al : 26/08/2  | 017<br>Nume              | ro autorissasion        | e INPS:            | 0                     |                                       |
| ! !<br>!Matricola !Dipendente                                                                            | !Evento<br>!Dal                                                      | !Evento<br>!Al | !GG. Utili<br>!Studi Sett. | !GG. interi<br>!Studi Sett. | !Ore<br>!Evento | Importo CIG   | !Importo CIG<br>!erogato | !Importo da<br>!erogare | !Saldo<br>!erogato | !Cedolino<br>!erogas. | !Per.Cong.!<br>!uniemens !            |
| 2 21 DIFENDENTE CAIO                                                                                     | 21/08/2017                                                           | !26/08/2017    | . 5,00                     | . 5,00                      | . 40,00         | ! 198,90      | ! 198,90                 | . 0,00                  | . 0,00             | 08/2017               |                                       |
| TOTALE ante autorissasione                                                                               | !                                                                    | !              | ! 5,00                     | ! 5,00                      | ! 40,00         | ! 198,90      | ! 198,90                 | ! 0,00                  | ! 0,00             | !                     | i i                                   |
| +<br>!TOTALE complessivo dipendente<br>+                                                                 | ·<br>·                                                               | +<br>!<br>+    | +<br>! 5,00                | •<br>! 5,00                 | +<br>! 40,00    | +<br>! 198,90 | +<br>! 198,90            | . 0,00                  | . 0,00             | +<br>!<br>+           | ++<br>! !                             |
| +<br>!TOTALE ante autorissasione<br>+                                                                    | !                                                                    | +              | +<br>! 5,00                | . 5,00                      | + 40,00         | +<br>! 198,90 | + 198,90<br>+            | ! 0,00                  | . 0,00             | +                     | ·                                     |
| +<br>!TOTALE periodo Ordinaria                                                                           | 1                                                                    |                | ! 5,00                     | . 5,00                      | . 40,00         | ,<br>! 198,90 | +<br>! 198,90            | . 0,00                  | . 0,00             | !                     |                                       |
| +                                                                                                    |                                                                      | +<br>!         | + 5,00                     | . 5,00                      | +<br>! 40,00    | ! 198,90      | +<br>! 198,90            | ! 0,00                  | . 0,00             |                       | · · · · · · · · · · · · · · · · · · · |

La colonna <Per.Cong.Uniemens> viene compilata con l'indicazione del mese e anno in cui si è proceduto allo scarico delle somme in Uniemens (domanda autorizzata).

Inizio documento

# 15. Gestione Ditta: inserimento autorizzazione Inps nella domanda

Scelta di menu

PAGHE 31. Paghe e Stipendi  $\rightarrow$  01. Gestione ditta $\rightarrow$  01. Gestione ditta.

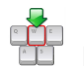

(i)

Nella sezione <Ammortizzatori sociali> valorizzare i campi relativi all'autorizzazione:

| Posizione Inps             | 1 5001234564                           |
|----------------------------|----------------------------------------|
| N. progressivo             | 4 Post 09/2015 Si Unita' produttiva 0  |
| Periodo dal                | 21/08/2017 al 26/08/2017               |
| Presenza Ticket            | Si N. Ticket 123456789                 |
| N. autorizzazione          | 88888888888888888888888888888888888888 |
| Descrizione autorizzazione | AGOSTO 2017 Ore autor. Intera          |
| Dati domanda               |                                        |
| Modalita'pagamento         | 1 - Erogazione Ditta                   |
| N. decreto concessione     |                                        |
| Massimale di riferimento   | Non edile (ordinario)                  |
| Somme a credito            | Compensa in F24                        |

Al campo <Ore autor.> inserire "Interamente" se le ore sono state integralmente autorizzate, "Parzialmente" se sono state autorizzate dall'Inps in maniera parziale.

Percorso

Al campo <Inizio Conguaglio Uniemens> indicare il mese dal quale è possibile effettuare il conguaglio delle somme in Uniemens a seguito di autorizzazione Inps.

| Contributo a                           | ddizionale                                 |                   |                               |                |                               |              |         |
|----------------------------------------|--------------------------------------------|-------------------|-------------------------------|----------------|-------------------------------|--------------|---------|
| Inizio cong.                           | UNIEMENS                                   | /2017             | Decorren                      | za vers        | samento c                     | ontr. addiz. | 10/2017 |
| Contributo<br>Contributo<br>Contributo | 1 - 9%<br>C - non dovuto<br>C - non dovuto | dal<br>dal<br>dal | 08/2017<br>00/0000<br>00/0000 | al<br>al<br>al | 08/2017<br>00/0000<br>00/0000 |              |         |

A partire dallo stesso mese verrà scaricato nei cedolini dei dipendenti con gli eventi compresi nel periodo della domanda, eventuali importi a saldo dell'integrazione salariale.

Confermando l'inserimento del mese e anno di inizio conguaglio, viene emesso il seguente avviso:

| Evento CIG | iO autorizzato                                                                                                    | $\times$ |
|------------|----------------------------------------------------------------------------------------------------|----------|
|            | Elaborando i cedolini nel periodo inserito, le informazioni<br>ai fini Uniemens vengono memorizzate in via DEFINITIVA<br>in tutti gli storici dei cedolini in cui e' stato gestito<br>l'evento.<br>Pertanto eventuali modifiche/cancellazioni successive<br>risulteranno ininfluenti.<br>Confermi ? |          |
|            | <u>S</u> ì <u>N</u> o                                                                                                    |          |

Confermare l'avvertenza solo se il caricamento dei dati di autorizzazione è corretto in quanto le informazioni sono DEFINITIVE.

Il campo <Decorrenza versamento contr.addiz.> viene valorizzato automaticamente, con il mese successivo rispetto alla <Data Autorizzazione> e non può essere modificato in quanto definisce il periodo dal quale decorre l'obbligo del pagamento del contributo addizionale.

(i) Inoltre alla conferma del caricamento dei dati la procedura propone esclusivamente una sola volta la seguente domanda:

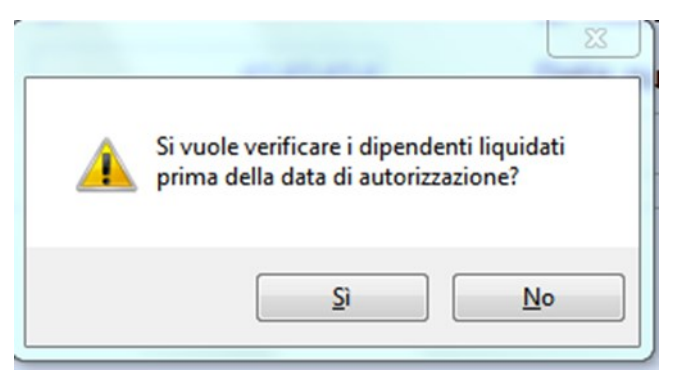

Confermando a Sì, la procedura effettua delle verifiche e produce eventualmente due report con l'elenco dei dipendenti che risultano Liquidati prima della data di autorizzazione e per i quali, sono stati elaborati eventi di CIGO relativi alla domanda autorizzata. Il primo report riporta i dipendenti per i quali occorre emettere un ulteriore cedolino per corrispondere eventuali differenze di indennità di CIG; la differenza dell'indennità viene elaborata automaticamente dopo la chiusura del cedolino.

Un esempio:

Elenco dipendenti liquidati prima della data di autorizzazione per i quali occorre erogare un importo C3O a saldo. Per i suddetti dipendenti occorre elaborare apposito cedolino

Il secondo report riporta i dipendenti che sono liquidati prima dell'inserimento dell'autorizzazione e per i quali non occorre corrispondere alcuna differenza. Per questi casi non è necessario elaborare un cedolino; la gestione 'Contributi' e uniEMens viene gestita automaticamente

Un esempio:

Elenco dipendenti liquidati per i quali la procedura elabora automaticamente i dati CGO in UNIEMENS Per i suddetti dipendenti non necessita elaborare un apposito cedolino.

Inizio documento

# 16. Elaborazione cedolino dopo autorizzazione Inps

Percorso

Percorso

PAGHE 31. Paghe e Stipendi $\rightarrow$ 4.Gestione cedolino $\rightarrow$ 1.Elaborazione cedolino

Per gli eventi anticipati al 100% nel cedolino non verrà visualizzato nulla.

In caso di anticipo con altra percentuale, verrà valorizzata la sezione <Amm.Sociali>dove saranno evidenziati i parametri fissi con il saldo Cig. Verranno quindi memorizzate nuovamente le informazioni per lo scarico delle stesse in denuncia uniemens.

Inizio documento

# 17. Elaborazione contributi: domanda autorizzata

Scelta di menù

Scelta di menù

PAGHE 31. Paghe e Stipendi→5.Gestione mensile→1.Elaborazione contributi

Con l'elaborazione contributi le informazioni vengono trasferite nella denuncia Uniemens del mese di competenza: nella denuncia aziendale viene popolata la sezione "Amm.Sociali Deb./Cred. con ticket" con il N. Autorizzazione, la causale a credito L038 con relativo imponibile e contributo.

| Codice Sostituto                                                     | CIGO01                                                                  | Codice Fiscale   | 010              | 025436601      | L            | AN             | NO 2017     |  |  |
|----------------------------------------------------------------------|-------------------------------------------------------------------------|------------------|------------------|----------------|--------------|----------------|-------------|--|--|
| Ragione Sociale                                                      | one Sociale PROVA CIGO                                                  |                  |                  |                |              |                |             |  |  |
| Periodo Rif                                                          | C / 2017                                                                | G / 2017         |                  |                |              |                |             |  |  |
| Nume diamine                                                         | 3 / 2017                                                                |                  |                  |                |              | Dip            | endenti     |  |  |
| Num. a oraine                                                        |                                                                         |                  |                  |                |              |                |             |  |  |
|                                                                      |                                                                         |                  |                  |                |              |                |             |  |  |
| Posizione INPS                                                       | 5001234564                                                              |                  |                  |                |              |                |             |  |  |
| <ul> <li>DI-Somme a cred.</li> <li>ASO Deb/Cred interview</li> </ul> | Intear. <sup>©</sup> Rapp.Sindacale<br>a. <sup>©</sup> Att.Den. Aziend. | e 🍳 Amm.Sociali  | Deb./Cred. Integ | ır. con ticket | Autoriz.CIG  | senza ticket   |             |  |  |
| Dt.Generali B-S                                                      | omme a deb. 🤎 D-Somr                                                    | ne a cred. 🍳 Amr | m.Sociali Deb./C | red. con ticke | et 🧧 BI-Somm | ne a deb. Inte | ar.         |  |  |
|                                                                      |                                                                         | CREDITO          |                  |                |              |                |             |  |  |
| Num.Autorizza                                                        | Descrizione                                                             | Causale Inpe     | s Impo           | nibile         | Totale Cor   | ntributo       | Di cui c/l  |  |  |
| 888888888888                                                         | Integ.Sal.Ord.                                                          | L038             |                  | 198,90         |              | 198,90         |             |  |  |
|                                                                      | -                                                                       |                  |                  |                |              |                |             |  |  |
| <                                                                    |                                                                         |                  |                  |                |              |                | >           |  |  |
|                                                                      |                                                                         |                  |                  | Tot            | tale CREDITO |                | 198,90      |  |  |
|                                                                      | 1                                                                       | DEBITO           |                  |                |              |                |             |  |  |
| Num.Autorizza                                                        | Descrizione                                                             | Causale Inp      | Num.Dipende      | Giorni/Ore     | Imponibile   | Totale Cor     | ntribu Di c |  |  |
|                                                                      |                                                                         |                  |                  |                |              |                |             |  |  |
|                                                                      |                                                                         |                  |                  |                |              |                |             |  |  |
| <                                                                    |                                                                         |                  |                  |                |              |                | >           |  |  |
|                                                                      |                                                                         |                  |                  | To             | tale DEBITO  |                | 0.00        |  |  |
|                                                                      |                                                                         |                  |                  |                |              |                | 5,00        |  |  |

# 18. Elaborazione contributi: versamento contributo addizionale (mese successivo all'autorizzazione)

| Scalta di mani           | Percorso                                                                               |                                           |
|--------------------------|----------------------------------------------------------------------------------------|-------------------------------------------|
| scena ai menu            | PAGHE 31. Paghe e Stipendi→5.Gestion                                                   | e mensile→1.Elaborazione contributi       |
| Elaborando<br>dipendenti | i contributi il mese successivo all'autorizza<br>con contributi addizionali e segnala: | azione, la procedura sente la presenza di |
|                          | ATTENZIONE                                                                             | ×                                         |
|                          | Presenza di dipendenti con Contri<br>Si desidera la stampa ?                           | buti Addizionali.                         |
|                          | Sì                                                                                     | No                                        |

(i) La stampa riporta il dettaglio per singola matricola del contributo addizionale da versare con la causale a debito E501.

| 3/11/2017                                                                                                    |                                                                                                    | Cor                                                                                            | ntributi A                                         | ddisionali<br>emens 10/20                                            | CIG0<br>17                        |                                                                       |                       |                  |                                                                            | pag :                  |
|----------------------------------------------------------------------------------------------------|----------------------------------------------------------------------------------------------------|------------------------------------------------------------------------------------------------|----------------------------------------------------|----------------------------------------------------------------------|-----------------------------------|-----------------------------------------------------------------------|-----------------------|------------------|----------------------------------------------------------------------------|------------------------|
| IGO01 - FROVA CIGO<br>baizione Inpa: 1 - 5001234564<br>umero Ticket INPS: 123456789                                                                                                    | Nuz<br>Un                                                                                                    | mero Progressivo:<br>mita' Produttiva :                                                        | : 4 Da.<br>: 0                                     | 1 : 21/08/2<br>Contrib                                               | 017 Ai<br>nato: E501              | 1 : 26/08/201                                                         | .7<br>Numero a        | utorissas        | zione INFS: 88                                                             |                        |
| !<br>Matricola !Dipendente                                                                                                    | !Eve<br>!Dal                                                                                                    | nto !Evento<br>. !Al                                                                           | !Importo<br>!a credi                               | Diff. !                                                              | e<br>Contribut:                   | !Importo<br>i !calcolato                                              | 'Imp. gia'<br>!(E500) | pagato!In<br>!do | morto<br>muto                                                              | !Cedoli<br>!erogan     |
| 2!DIFENDENTE CAIO                                                                                                    | !21/                                                                                                    | 08/2017!26/08/201                                                                              | 17!                                                | 414,93 !                                                             | 9,00                              | ! 37,                                                                 | 34 !                  | !                |                                                                            | 108/201                |
| TOTALE complessivo dipendente                                                                                                    | !                                                                                                    | 1                                                                                              | !                                                  | 414,93 !                                                             |                                   | ! 37,                                                                 | 34 !                  | 0,00 !           | 37,34                                                                      | !                      |
| TOTALE progressivo                                                                                                    |                                                                                                    | !                                                                                              | 1                                                  | 414,93 !                                                             |                                   | ! 37,                                                                 | 34 !                  | 0,00 !           | 37,34                                                                      | !                      |
| TOTALE posizione                                                                                                    |                                                                                                    | <br>!                                                                                          | !                                                  | 414,93 !                                                             |                                   | ! 37,                                                                 | 34 !                  | 0,00 !           | 37,34                                                                      | !                      |
| TOTALE acienda                                                                                                    | <br>!                                                                                                    | 1                                                                                              | !                                                  | 414,93 !                                                             |                                   | ! 37,                                                                 | 34 !                  | 0,00 !           | 37,34                                                                      |                        |
| NOTALE complessivo azienda                                                                                                    |                                                                                                    |                                                                                                |                                                    | 414,93 !                                                             |                                   | ! 37,                                                                 | 34 !                  | 0,00 !           | 37,34                                                                      |                        |
| In Unimens r<br>riportata la cau<br>iodo Rif.<br>m. d'ordine                                                                                                    | nella denun<br>Isale a debit                                                                                                    | acia azieno<br>:o E501 con<br>7                                                                | dale s<br>n relat                                  | sezione<br>tivo imp                                                  | orto.                             | m.Socia                                                               | li Deb./cr            | ed.co            | n ticket<br>Dipend                                                         | t" v<br>enti           |
| In Unimens r<br>riportata la cau<br>iodo Rif.<br>m. d'ordine                                                                                                    | nella denun<br>Isale a debit<br>10 / 2017                                                                                           | icia azieno<br>:o E501 con<br>7                                                                | dale s<br>n relat                                  | sezione<br>tivo imp                                                  | a "Am<br>porto.                   | m.Socia                                                               | li Deb./cr            | red.co           | n ticket<br>Dipend                                                         | t" v                   |
| In Unimens r<br>riportata la cau<br>odo Rif.<br>n. d'ordine<br>izione INPS 5001234<br>I-Somme a cred. Integr. 4<br>SO Deb/Cred integ. 4<br>Att.Generali • B-Somme a                      | ella denun<br>sale a debit<br>10 / 2017<br>1<br>1564<br>Rapp.Sindaca<br>t.Den. Aziend.<br>deb. • D-Som                              | icia azieno<br>to E501 col<br>7<br>le • Amm.Sc<br>1me a cred.<br>CREDITO                       | dale s<br>n relat<br>ociali De<br>Amm.S            | sezione<br>tivo imp<br>ab./Cred. I<br>Sociali De                     | Intear. c                         | m.Socia                                                               | li Deb./cr            | senza            | n ticket<br>Dipende<br>ticket<br>5. Intear.                                | t" vi                  |
| In Unimens r<br>riportata la cau<br>odo Rif.<br>n. d'ordine<br>zione INPS 5001234<br>I-Somme a cred. Integr. @<br>SO Deb/Cred integ. @ At<br>t.Generali @ B-Somme a                      | nella denun<br>Isale a debit<br>10 / 2017<br>1<br>1564<br>• Rapp.Sindaca<br>t.Den. Aziend.<br>deb. • D-Som                          | icia azieno<br>to E501 col<br>7<br>ile • Amm.Sc<br>1me a cred.<br>CREDITO<br>Causalo           | dale s<br>n relat<br>ociali De<br>Amm.S<br>e Inps  | sezione<br>tivo imp<br>eb./Cred. I<br>Sociali De                     | Intear. c                         | m.Socia<br>on ticket<br>. con ticke                                   | li Deb./cr            | red.co           | n ticket<br>Dipende<br>ticket<br>5. Intear.                                | enti<br>ui c/l         |
| In Unimens r<br>riportata la cau<br>iodo Rif.<br>n. d'ordine<br>izione INPS 5001234<br>Il-Somme a cred. Intear.<br>SO Deb/Cred intea.<br>At<br>tt.Generali<br>B-Somme a<br>Num.Autorizza | nella denun<br>isale a debit<br>10 / 2017<br>1564<br>• Raop.Sindaca<br>t.Den. Aziend.<br>deb. • D-Som                               | icia azieno<br>to E501 col<br>7<br>ile • Amm.Sc<br>1me a cred.<br>CREDITO<br>Causalo           | dale s<br>n relat                                  | sezione<br>tivo imp<br>ab./Cred. I<br>Sociali De                     | Intear. ca<br>bb./Cred.           | m.Socia                                                               | li Deb./cr            | red.co           | n ticket<br>Dipende<br>ticket<br>5. Intear.                                | " Vi<br>enti           |
| In Unimens r<br>riportata la cau<br>odo Rif.<br>n. d'ordine<br>izione INPS 5001234<br>I-Somme a cred. Inteor.<br>SO Deb/Cred inteo.<br>At<br>t.Generali • B-Somme a                      | nella denun<br>Isale a debit<br>10 / 2017<br>1<br>1<br>1<br>1<br>1<br>1<br>1<br>1<br>1<br>1<br>1<br>1<br>1<br>1<br>1<br>1<br>1<br>1 | icia azieno<br>to E501 col<br>7<br>ile • Amm.Sc<br>1me a cred •<br>CREDITO<br>Causalo          | dale s<br>n relat<br>ociali De<br>Amm.S<br>e Inps  | sezione<br>tivo imp<br>ab./Cred. I<br>Sociali De                     | Intear. co                        | m.Socia<br>on ticket<br>. con ticke                                   | li Deb./cr            | red.co           | n ticket<br>Dipende<br>ticket<br>b. Intear.                                | " Vi<br>enti<br>ui c/l |
| In Unimens r<br>riportata la cau<br>odo Rif.<br>n. d'ordine<br>zione INPS 5001234<br>I-Somme a cred. Integr. 4<br>SO Deb/Cred integ. 4<br>Att.Generali • B-Somme a<br>Num.Autorizza      | nella denun<br>Isale a debit<br>10 / 2017<br>1564<br>• Raop.Sindaca<br>t.Den. Aziend.<br>deb. • D-Som<br>Descrizione                | icia azieno<br>to E501 col<br>7<br>ile • Amm.Sc<br>1me a cred. •<br>CREDITO<br>Causale         | dale s<br>n relat<br>ociali De<br>Amm.S<br>e Inps  | Sezione<br>tivo imp<br>ab./Cred. I<br>Sociali De<br>In               | Intear. c<br>ab./Cred             | m.Socia<br>on ticket<br>. con ticke<br>e<br>Tota<br>orni/Ore          | li Deb./cr            | red.co           | n ticket<br>Dipende<br>ticket<br>5. Intear.                                | ui c/l                 |
| In Unimens r<br>riportata la cau<br>odo Rif.<br>n. d'ordine<br>izione INPS 5001234<br>I-Somme a cred. Integr. 4<br>SO Deb/Cred integ. 4<br>Att.Generali • B-Somme a<br>Num.Autorizza     | Add.le CIG                                                                                                    | Icia azieno<br>to E501 col<br>7<br>Ile • Amm.Sc<br>Ime a cred. •<br>CREDITO<br>Causale<br>E501 | dale s<br>n relat<br>ociali De<br>Amm.S<br>e Inp N | Sezione<br>tivo imp<br>ab./Cred. I<br>Sociali De<br>In<br>Jum. Diper | intear. c<br>ab./Cred<br>mponibil | m.Socia<br>on ticket<br>. con ticke<br>e<br>Tota<br>orni/Ore<br>0,000 | li Deb./cr            | red.co           | n ticket<br>Dipende<br>ticket<br>5. Intear.<br>Di c<br>e Contribu<br>37,34 | ui c/(                 |
| In Unimens r<br>riportata la cau<br>odo Rif.<br>n. d'ordine<br>zione INPS 5001234<br>I-Somme a cred. Inteor.<br>SO Deb/Cred inteo.<br>Att<br>Generali • B-Somme a<br>Num.Autorizza       | Add.le CIG                                                                                                    | icia azieno<br>to E501 col<br>7<br>ile • Amm.Sc<br>ime a cred •<br>CREDITO<br>Causale<br>E501  | dale s<br>n relat                                  | sezione<br>tivo imp<br>ab./Cred. I<br>Sociali De                     | mponibil                          | m.Socia<br>on ticket<br>. con ticke<br>e<br>Tota<br>orni/Ore<br>0,000 | li Deb./cr            | red.co           | n ticket<br>Dipende<br>ticket<br>b. Intear.<br>Di a<br>e Contribu<br>37,34 | " V<br>enti<br>ui c/l  |

# 19. Gestione autorizzazione parziale ore cig

|                | Percorso                             |      |
|----------------|--------------------------------------|------|
| Scelta di menu | PAGHE                                |      |
|                | 31 Pache e Stinendi $\rightarrow 01$ | Gest |

31. Paghe e Stipendi  $\rightarrow$  01. Gestione ditta $\rightarrow$  01. Gestione ditta.

Nella sezione <Ammortizzatori sociali> in Gestione Ditta, richiamare la domanda cig interessata e inserire il campo <Ore autorizzate> = P (parzialmente).

Un esempio:

| 2 Post 09/2015 | 🧧 i Unita' prod                                | duttiva O                                                                                                    |
|----------------|------------------------------------------------|----------------------------------------------------------------------------------------------------|
| 12/06/2017     | al                                             | 16/06/2017                                                                                                    |
| Si             | N. Ticket                                      | 333333333333333333333                                                                                                    |
| 111111111111   | Data autorizzazione                            | 01/07/2017                                                                                                    |
| parziale       | C                                              | Dre autor. Parzia                                                                                                    |
|                | Post 09/2015 12/06/2017 Si 1111111111 parziale | 2 Post 09/2015       Si       Unita' provide         12/06/2017       al         Si       N. Ticket         1111111111       Data autorizzazione         parziale       ( |

Accedere in Gestione Altri Eventi, scelta 31.04.06.08, e dopo aver inserito il codice Ditta e la Matricola, al campo <Tipo evento> richiamare con il tasto funzione "F7" l'evento in cui occorre rettificare le ore da integrare, posizionandosi sulla colonna <Ore evento>.

| Gestione Altri Ev  | venti          |                       | Video Formazione   | Visualizza             | calendario Giu | gno 2017   |                |
|--------------------|----------------|-----------------------|--------------------|------------------------|----------------|------------|----------------|
| Ordine Ditt        | 010001         |                       |                    | Giomo                  | Ore Teorico    | Ore Evento |                |
| Codice Ditt        | CIGOUT         | PROVA CIGO            |                    | iovedi 01              |                |            |                |
| Matricola          | 1              | CIGO PROVA            |                    | enerdi 02<br>abato 03  |                |            |                |
| Tipo event         | CGO            | Cassa Integrazione Gu | adagni Ordinaria   | omenica 04<br>unedi 05 |                |            |                |
| Evento dal         | 10/06/0017     | - 16/06/0017          |                    | lartedi 06             |                |            |                |
| Lvento dai         | 12/06/2017     | a 10/00/2017          |                    | lercoledi 07           |                |            |                |
|                    |                |                       |                    | iovedi 08              |                |            |                |
| D. J. J. J.        |                |                       |                    | enerdi U9              |                |            |                |
| Dati per lo svilup | opo dell'event | o CGO                 |                    | omenica 11             |                |            | •              |
| Searico cedolin    | 06/2017        |                       |                    | unedi 12               | 8.00           | 5.00       |                |
|                    | 00/2017        |                       |                    | lartedi 13             | 8,00           | 5,00       |                |
| Qualific           | 1 Full-t       | ime 🗸 Indeterm        | ninato 🗸 🗸         | lercoledi 14           | 8,00           | 5,00       |                |
| Tipo contribuzi    |                |                       |                    | iovedi 15              | 8,00           | 5,00       |                |
| TIPO CONTIDUZI     |                |                       |                    | enerdi 16              | 8,00           | 5,00       |                |
| Numero progre      | 2              | Periodo doman 12/06   | 6/201 al 16/06/201 | omenica 18             |                |            |                |
| Made Balling       |                |                       |                    | unedi 19               |                |            |                |
| wodalita paga      | I Erog         | azione Dit Unit       |                    | lartedi 20             |                |            |                |
|                    |                |                       |                    | lercoledi 21           |                |            |                |
|                    |                |                       |                    | iovedi 22              |                |            |                |
|                    |                |                       |                    | enerdi 23              |                |            |                |
|                    |                |                       |                    | abato 24               |                |            |                |
|                    |                |                       |                    | unedi 26               |                |            | Salva Esci     |
|                    |                |                       |                    | lartedi 27             |                |            | Ourve ESO      |
|                    |                |                       |                    | lercoledi 28           |                |            | Annulla        |
|                    |                |                       |                    | iovedi 29              |                |            | Tetels and an  |
|                    |                |                       |                    | enerdi 30              |                |            | Totale ore ev  |
|                    |                |                       |                    | <                      |                | >          | 25,00          |
|                    |                |                       |                    |                        | M C'           | N/ 0       | D              |
|                    |                |                       |                    | Lun Ma                 | r Mer Gio      | ve Sa      | Dom            |
|                    |                |                       |                    | 8,00 8,0               | 0 8,00 8,00    | 8,00 0,00  | 0 0,00 Applica |

Elaborando il cedolino di conguaglio cigo la procedura provvede a ricalcolare l'integrazione con le ore autorizzate per la paga originaria del periodo. Vengono inoltre ricalcolate le coperture e la diff. accredito per uniemens

Inizio documento

### 20. Dove trovo tutte le Note Salvatempo?

### Visibilità nel nuovo Portale di Assistenza

Le Note Salvatempo sono ora disponibili anche nel Portale di Assistenza (<u>http://supporto.wolterskluwer.it</u>), accessibile solo ai clienti diretti di Wolters Kluwer, cliccando su e scrivendo in **Cosa stai cercando?** "nota salvatempo" appare la lista delle NS disponibili.

| Home (privata)   Wolters X                      |            |               |            |         |
|-------------------------------------------------|------------|---------------|------------|---------|
| ← → C ③ supporto.wolterskluwer.it/home-privata  |            | 4             | <b>6</b> i | ∞ ⊙     |
| A Content Structure Configuration 🕥 Shortcuts   |            | Ť             | t          | Log out |
| 🔹. Wolters Kluwer                               | Bentornato | <u>Logout</u> | Q          | ≣       |
| Home (privata)   Wolters ×                      |            |               |            |         |
| ← → C () supporto.wolterskluwer.it/home-privata |            | \$            | ] ▲ 🗳      | 0       |
| A Content Structure Configuration (3) Shortcuts |            | i             | 12 MA      | Log out |
| 🔹 Wolters Kluwer                                | Bentornato | <u>Logout</u> | ×          | ≡       |
|                                                 |            | _             |            |         |
| Cosa stai cercando?                             |            |               |            |         |
| "nþta <u>salvatempo</u> "                       |            |               | Q          |         |

### Visibilità Pubblicazioni in Bpoint SP e Bpoint SAAS

Le Note Salvatempo sono accessibili dal Desktop Attivo di **B.PointSP e B.PointSAAS** nella sezione LiveUpdate.

Appena pubblicate sono visibili sulla pagina principale, dove resteranno almeno 5 giorni, e da qui scaricabili con un semplice click.

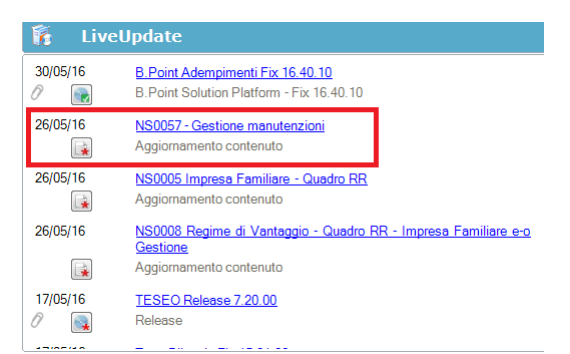

### Visibilità Pubblicazioni in Bpoint DS

- Home page;
- Prodotti (Manuali)

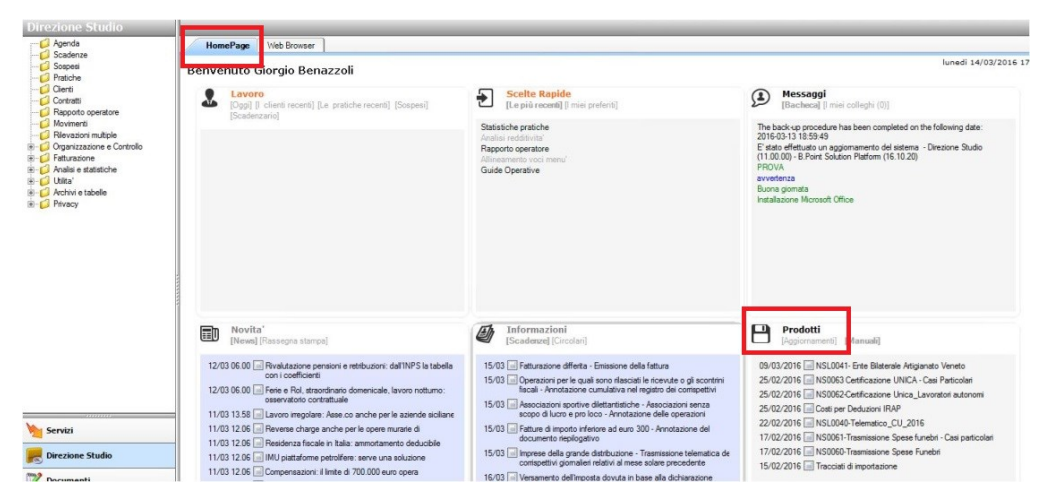

### Visibilità Pubblicazioni in Bpoint DS versione grafica

- Normativa Prassi
- ≽ Manuali

| Direzione Studio | B.Point Solution | Platform Re | eport Direzionali         | Report Personalizz    | 🗸 C   | b Norm | nativa - Prassi (1)                     |       |   |                               |            | 4 ⊳ |
|------------------|------------------|-------------|---------------------------|-----------------------|-------|--------|-----------------------------------------|-------|---|-------------------------------|------------|-----|
|                  |                  | Novità      |                           |                       |       | S Ra:  | ssegna stampa                           |       | C | Manuali                       |            | S   |
|                  |                  | Libretto    | famiglia e PrestO: ol     | ltre 27.000 30/08 11. | • *   |        | Al via il reddito di inclusione         | 30/08 | * | 024-Gestione_Ratei_e_Risconti | 08/08/2017 | *   |
|                  |                  | CIG area    | i di crisi industriale co | omplessa 30/08 11.    | o 🛧   |        | Nei fondi complementari calcolo del     | 30/08 |   | NSoo26 - Chiusure contabili   | 08/08/2017 | *   |
| Rassegna sta     |                  | Reddito     | di inclusione: dal 20     | n8a 30/08 06          | .00 🛨 |        | La malattia giustifica lo scostamento   | 30/08 |   | NSoo8o - Invio Dati fatture   | 02/08/2017 | *   |
|                  |                  | Revision    | ne enti locali in Sicilia | 3: 29/08 21.          | 39 ★  |        | Il nuovo Codice 'scivola' su bilanci ed | 30/08 |   |                               |            |     |
|                  |                  | Anche gl    | li agrotecnici posson     | 10 29/08 21.          | 38 ★  |        | Spesometro, arriva la proroga           | 30/08 |   |                               |            |     |

### Archivio storico

E' sempre possibile ricercare le Note Salvatempo pubblicate in precedenza, semplicemente cliccando su **LiveUpdate** per accedere al LiveUpdate Manager, richiamabile anche dal percorso:

|                        | Percorso                                                                                 |
|------------------------|------------------------------------------------------------------------------------------|
| Scelta di menù         | ARCHIVI E UTILITA'                                                                       |
|                        | 85. Utilita' $\rightarrow$ 05. Aggiornamento Moduli $\rightarrow$ 02. Gestore LiveUpDate |
| Per cercare tutte le N | lote Salvatempo, pubblicate in un determinato periodo di tempo, selezionare nel          |
| campo Oggetto la       | sola voce Note Salvatempo  , indicare le date desiderate e                               |

premere sul bottone <u>Ricerca</u>. Cliccare nel catalogo proposto sulla nota che si vuole aprire.

| LiveUpdate Manager  |                 |   |          |          |                                                               |
|---------------------|-----------------|---|----------|----------|---------------------------------------------------------------|
| Novita' Storico Log |                 |   |          |          |                                                               |
| Ricerca             |                 |   | Catalogo |          |                                                               |
| Testo libero        |                 |   |          | 08/08/17 | NS0024-Gestione Ratei e Risconti                              |
| Prodotto            |                 | - |          | 08/08/17 | Aggiornamento contenuto<br>NS0026 - Chiusure contabili        |
| Oggetto             | Note Salvatempo | • |          | 02/08/17 | Aggiornamento contenuto<br><u>NS0080 - Invio Dati fatture</u> |
| Operazione          |                 | - |          |          | NS0080 - Invio Dati fatture                                   |

Le Note Salvatempo in **BpointDS/BpointDS versione grafica** sono accessibili dalla scelta **STORICO -> STORICO PRODOTTI** 

| <u>E</u> sci <u>M</u> odifica <u>V</u> isualizza <u>I</u> nser<br>Strova voci di menu 🍣 Aggiori | isci <u>S</u> trumenti <u>Storici 2</u><br>na desktop 🗊 8 Storico prodotti Competinata 🖗 Assistente Pratiche 🗔 Sospesi 🚑 Mov. Sospesi |  |  |  |  |  |  |  |
|-------------------------------------------------------------------------------------------------|----------------------------------------------------------------------------------------------------|--|--|--|--|--|--|--|
| Direzione Studio                                                                                | Storico p Storico contenuti editoriali                                                                                                |  |  |  |  |  |  |  |
|                                                                                                 | HomePage Web Browser Storico prodotti                                                                                                 |  |  |  |  |  |  |  |
| - Sospesi<br>- Pratiche<br>- Clienti                                                            | Criteri di ricerca Data pubblicazione                                                                                                 |  |  |  |  |  |  |  |
| Contratti                                                                                       | Prodotto Tutti i prodotti • da 01/01/2016 • Ricerca C                                                                                 |  |  |  |  |  |  |  |
| Movimenti     Rilevazioni multiple     Controlla                                                | Tipo Note salvatempo                                                                                                    |  |  |  |  |  |  |  |
| Giganzzazione     Girania e statistiche                                                         | Descrizione                                                                                                    |  |  |  |  |  |  |  |
| 🗘 Direzione Studio 🛛 B.Point Soluti                                                             | on Platform Normative - Pressi (4) Statistiche Storico prodotti                                                                       |  |  |  |  |  |  |  |
| R                                                                                               | icorrenti C                                                                                                    |  |  |  |  |  |  |  |
| Clienti                                                                                         | Storico Statistiche Analisi Rapporti Allineamen Guide                                                                                 |  |  |  |  |  |  |  |
| Pratiche                                                                                        | prodotti pratiche redditivita' operatore to voci operative                                                                            |  |  |  |  |  |  |  |